# The MediaArtLab team would like to thank Tanya Akhmetgalieva for creating masks to celebrate our 20th anniversary!

The approximate installation time is 5 minutes.

Choose your mask for the party

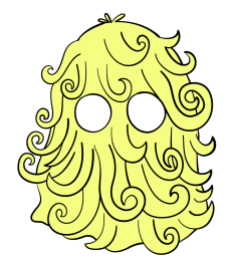

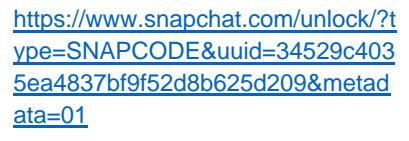

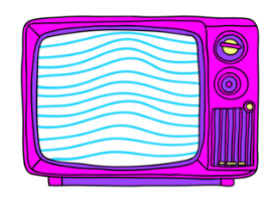

https://www.snapchat.com/unlock/?ty pe=SNAPCODE&uuid=d576b874914 84c4097ba05dcb651932d&metadata =01

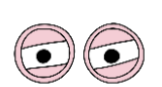

https://www.snapchat.com/unlock/?t ype=SNAPCODE&uuid=ec11b45ac 4bb47c0b4b89ef87fdaeeb2&metad ata=01

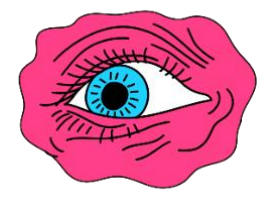

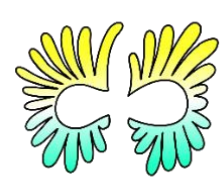

https://www.snapchat.com/unlock/?t ype=SNAPCODE&uuid=de4555be4 25b48e19d6243c25b76f1e8&metad ata=01 https://www.snapchat.com/unlock/?ty pe=SNAPCODE&uuid=ddf50aedc0bd 4f869da622e9cc4e91c3&metadata=0 1 https://www.snapchat.com/unlock/?t ype=SNAPCODE&uuid=d29005c86 ea64ddda9a61d5be8aa287b&meta data=01

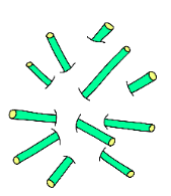

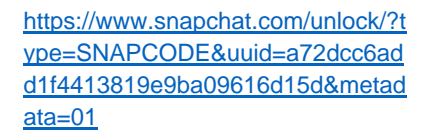

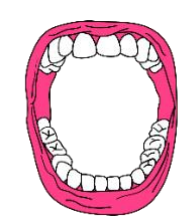

https://www.snapchat.com/unlock/?ty pe=SNAPCODE&uuid=f9fcea6248be 49dfac7f7b837e0c8369&metadata=0

1

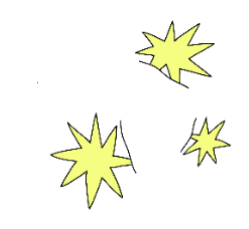

https://www.snapchat.com/unlock/?t ype=SNAPCODE&uuid=bf5b50e82 4624094b09720b0dd336b3a&meta data=01

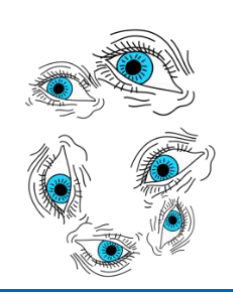

https://www.snapchat.com/unlock/?ty pe=SNAPCODE&uuid=d4890d5f6f7f4 eb58401fffa044973f7&metadata=01

#### First step

## Installing and Configuring Snap Camera

#### Install Snap Camera

- 1. Go to the official download page <a href="https://snapcamera.snapchat.com/">https://snapcamera.snapchat.com/</a>.
- 2. Choose «I have read the Privacy Policy...».
- 3. Confirm the captcha in the block below.
- 4. Click *Download for Mac* to download *Snap Camera* for MAC OS or *Download for PC* for Windows.

| Snap Camera License<br>Agreement | If you live in the United States when you use Snap Camera (defined below)<br>or are using Snap Camera on behalf of a business with its principal place<br>of business located in the United States, <u>Snap Inc.'s Snap Camera License</u><br><u>Agreement</u> governs your use.<br>If you live outside the United States when you use Snap Camera, or if you<br>are using Snap Camera on behalf of a business with its principal place of<br>business outside the United States, <u>Snap Group Limited's Snap Camera</u><br><u>License Agreement</u> governs your use.<br>Please print a copy of this Agreement and keep it for your reference. |
|----------------------------------|----------------------------------------------------------------------------------------------------|
|                                  | SNAP INC.   SNAP CAMERA LICENSE AGREEMENT   I have read the Privacy Policy and agree to the Snap Camera License Agreement and the Terms of Service.   By entering my email address, I consent to receive marketing emails about                                                                                                    |
|                                  | Snap Camera, as well as other Snap products and services.<br>Email:                                                                                                    |

5. Save and run the proposed file.

If you are using Windows, to install, click on the *Next* button four times, then on *Install* and finally on *Finish*.

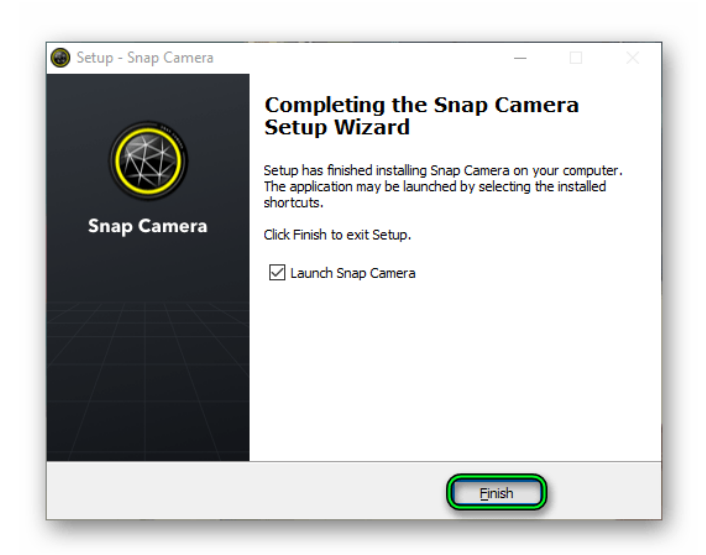

The program will open automatically.

For Mac OS, drag the *Snap Chat* thumbnail to the *Applications* directory, open it from the general list of programs, and allow it to launch in the security window.

#### Set up the program

1. In the main window, click Next twice and then Finish.

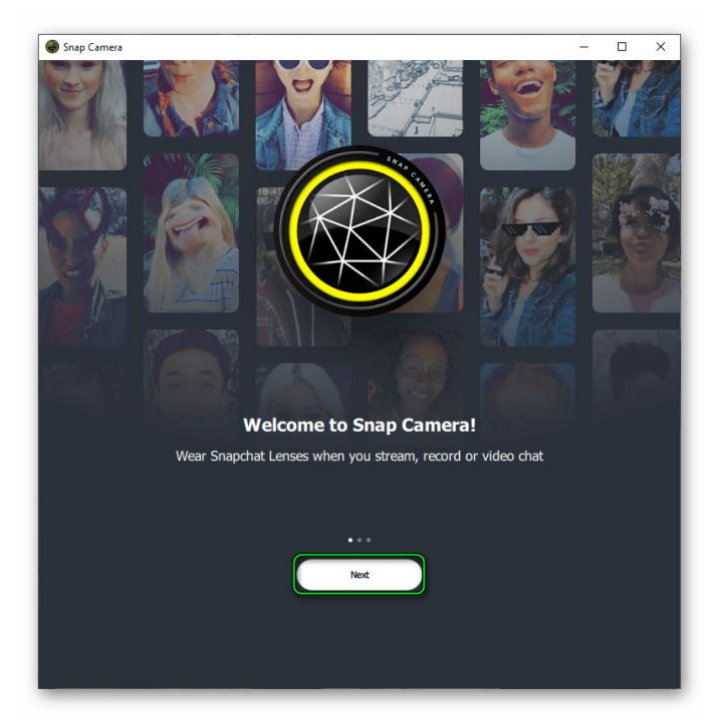

- 2. The camera itself is displayed at the top of the page, and the masks below.
- 3. Below the window for the camera, there is a column for searching masks *Search Lenses*.

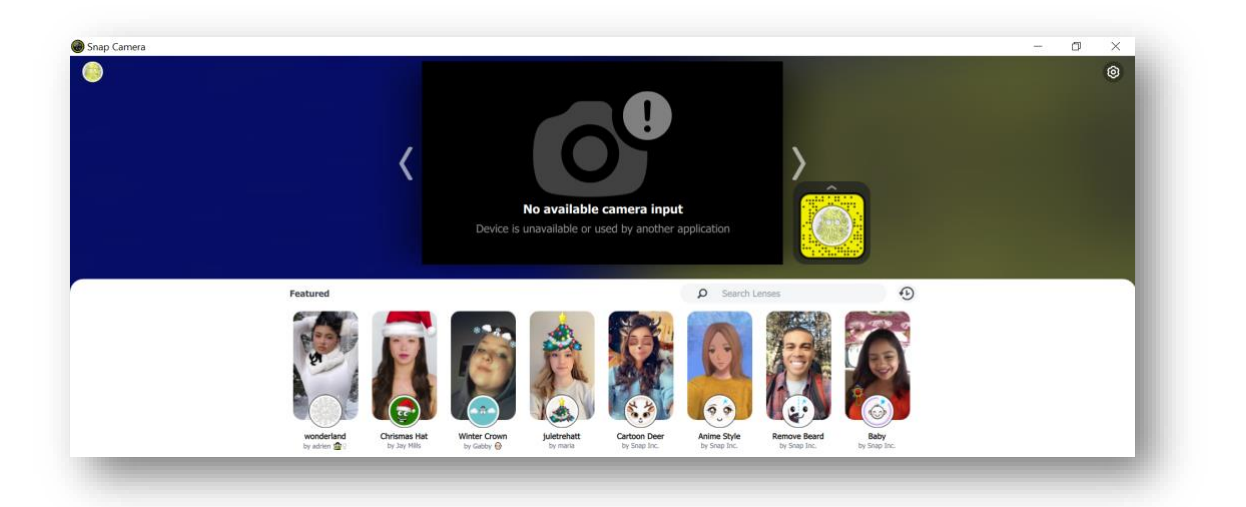

4. In this window, insert the link corresponding to the mask (see page 1). Press Enter.

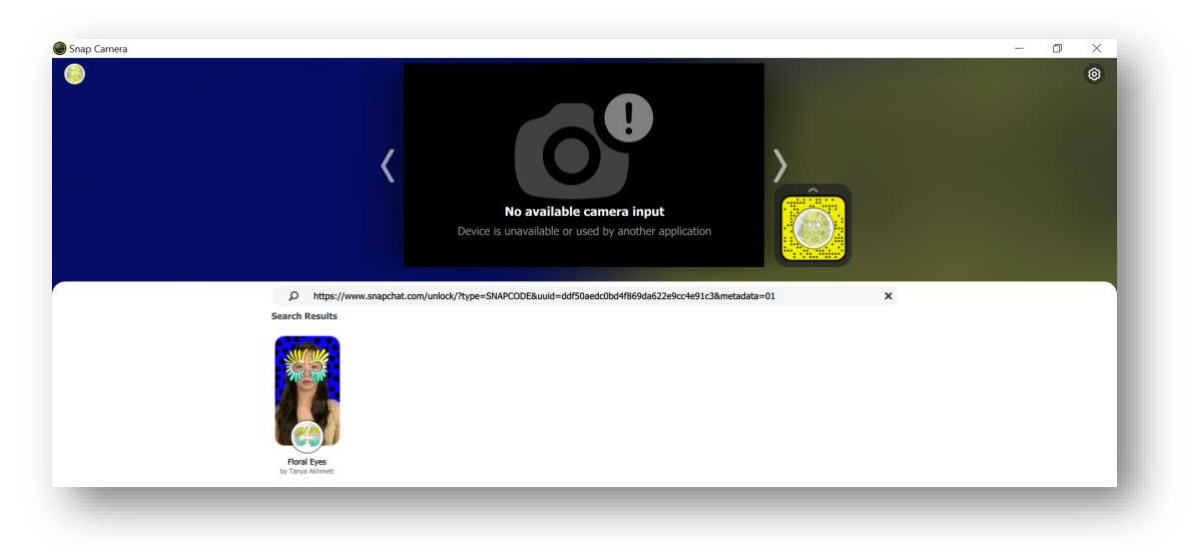

5. Click on the loaded mask under the camera window. The selected mask is on!

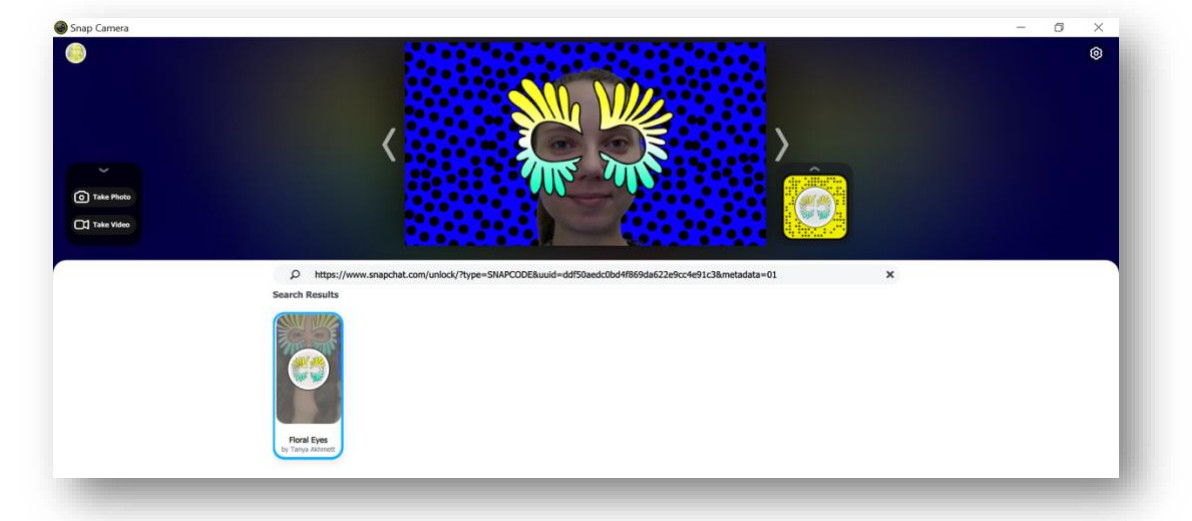

Just give it two more minutes for setting up, and all participants in the ZOOM conference will see you in a mask!

### Second step Work at ZOOM

- 1. Go to the ZOOM conference.
- 2. On the bottom panel, find the *Video* button and a small arrow next to it. Click on the arrow. Choose *Snap Camera*.

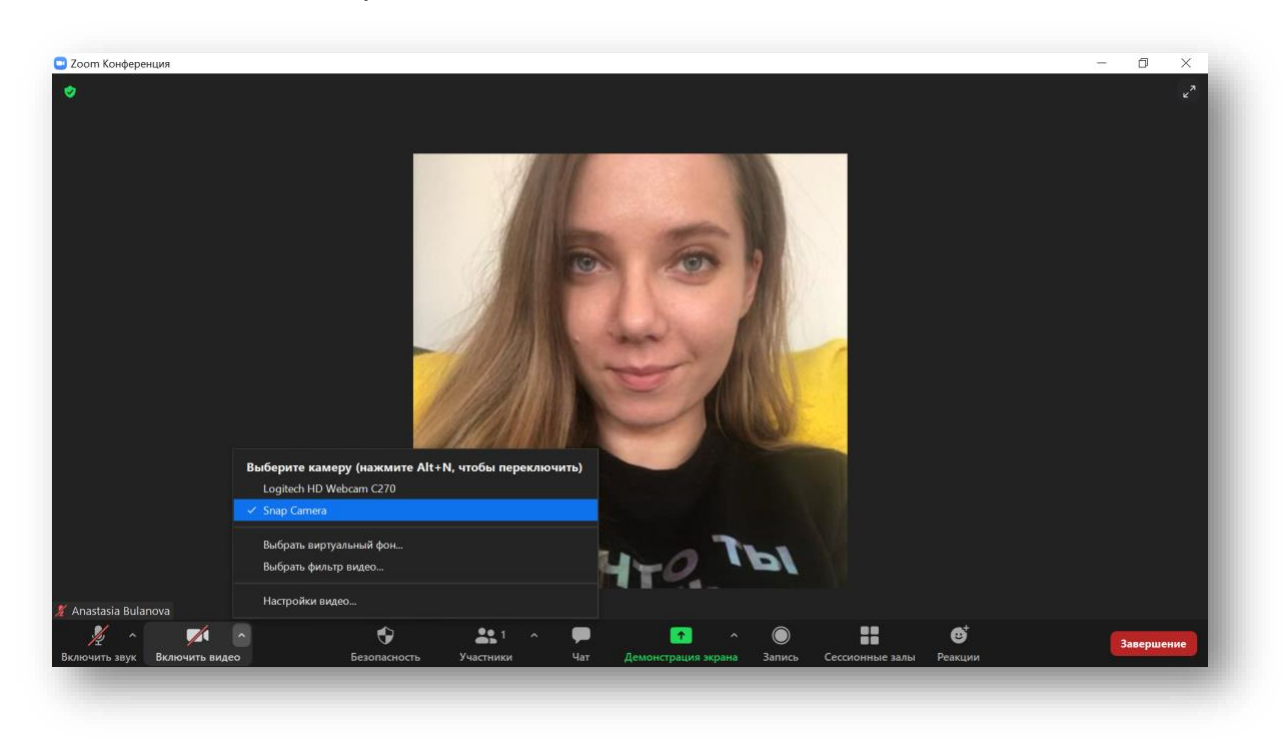

3. Turn on the camera. Now all conference participants see you in a festive mask!

Have fun, MediaArtLab team

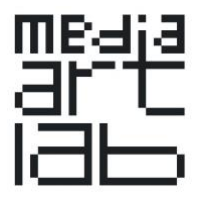